# Fase 5 della risoluzione dei problemi del percorso dei dati di Firepower: Criterio SSL

# Sommario

Introduzione Prerequisiti Risoluzione dei problemi relativi alla fase dei criteri SSL Controllare i campi SSL negli eventi di connessione Debug del criterio SSL Genera acquisizione pacchetto decrittografato Cerca modifiche Hello client (CHMod) Verificare che il client sia attendibile e che la CA venga riassegnata per la decrittografia o le dimissioni Fasi di mitigazione Aggiungi regole Do Not Decrypt (DnD) Ottimizzazione modifiche Hello client Dati da fornire a TAC Passaggio successivo

# Introduzione

Questo articolo fa parte di una serie di articoli che spiegano come risolvere in modo sistematico i problemi relativi al percorso dei dati nei sistemi Firepower per determinare se i componenti di Firepower possono influire sul traffico. Per informazioni sull'architettura delle piattaforme Firepower e per i collegamenti agli altri articoli sulla risoluzione dei problemi relativi ai percorsi di dati, consultare l'<u>articolo</u> di <u>panoramica</u>.

In questo articolo viene illustrata la quinta fase della risoluzione dei problemi relativi al percorso dati di Firepower, ovvero la funzionalità dei criteri SSL (Secure Sockets Layer).

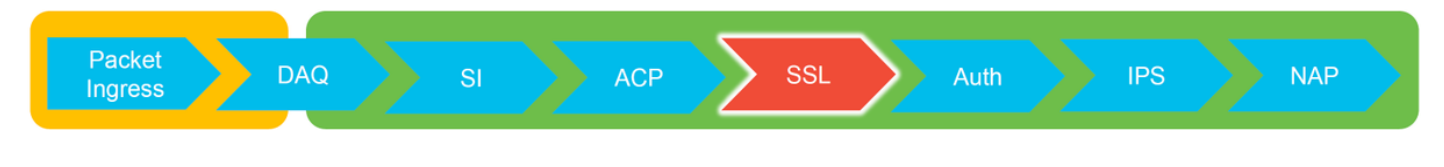

# Prerequisiti

- Le informazioni di questo articolo si applicano a tutte le piattaforme Firepower Decrittografia SSL per Adaptive Security Appliance (ASA) con servizi FirePOWER (modulo SFR) disponibile solo in 6.0+La funzione Modifica Hello del client è disponibile solo in 6.1+
- Confermare l'utilizzo del criterio SSL nei criteri di controllo di accesso

| Overview Analysis Policie                                              | <mark>s</mark> Devices Objects | AMP Intelligence      |                           |            |                 |
|------------------------------------------------------------------------|--------------------------------|-----------------------|---------------------------|------------|-----------------|
| Access Control + Access Contro                                         | Network Discovery              | Application Detectors | Correlation               | Actions •  |                 |
| test<br>Enter Description<br>Prefilter Policy: Default Prefilter Polic | X                              |                       | SSL Policy: <u>TEST_S</u> | SSL POLICY |                 |
| Rules Security Intelligence                                            | HTTP Responses Advan           | ced                   |                           |            |                 |
| General Settings                                                       |                                |                       |                           |            | Ø               |
| Maximum URL characters to store                                        | in connection events           |                       |                           |            | 1024            |
| Allow an Interactive Block to bypa                                     | ss blocking for (seconds)      |                       |                           |            | 600             |
| Retry URL cache miss lookup                                            |                                |                       |                           |            | Yes             |
| Enable Threat Intelligence Directo                                     | r                              |                       |                           |            | Yes             |
| Inspect traffic during policy apply                                    |                                |                       |                           |            |                 |
| Identity Policy Settings                                               |                                |                       |                           |            | Ø               |
| Identity Policy                                                        |                                |                       |                           |            | None            |
| SSL Policy Settings                                                    |                                |                       |                           |            | Ø               |
| SSL Policy to use for inspecting en                                    | crypted connections            |                       |                           |            | TEST_SSL_POLICY |

#### • Verificare che la registrazione sia attivata per tutte le regole, inclusa l'azione predefinita

| #    | Name                             | Zones     | Dest<br>Zones | Netw       | Netw    | VLA       | Us    | Appli   | Sour     | Dest         | Categories                         | SSL | Action                       |          |
|------|----------------------------------|-----------|---------------|------------|---------|-----------|-------|---------|----------|--------------|------------------------------------|-----|------------------------------|----------|
| Adm  | ninistrator Rules                |           |               |            |         |           |       |         |          |              |                                    |     |                              |          |
| This | s category is empty              |           |               |            |         |           |       |         |          |              |                                    |     |                              |          |
| Sta  | ndard Rules                      |           |               |            |         |           |       |         |          |              |                                    |     |                              |          |
| 1    | OnD banking                      | any       | any           | any        | any     | any       | any   | any     | any      | any          | Financial Services (Any Reputation | any | $\Rightarrow$ Do not decrypt | <i>@</i> |
| 2    | decrypt outbound suspicious      | 🚑 inside  | 🚠 outside     | any        | any     | any       | any   | any     | any      | any          | Any (Reputations 1-2)              | anv | Decrypt - Resign             | 0        |
| Roc  | Editing Rule - DnD banking       |           |               |            |         |           |       |         |          |              | ? ×                                |     |                              |          |
| Thi  | Name DnD banking                 |           |               |            | En:     | abled     |       | Move    |          |              |                                    |     |                              |          |
| De   | Action Do not decrypt            | *         |               |            |         |           |       |         |          |              |                                    |     |                              | × 🧾      |
|      | Zones Networks VLAN Ta           | ags User  | s Applicat    | ions Ports | Categor | ry Certif | icate | DN Cert | Status ( | Cipher Suite | Version Logging                    |     |                              |          |
|      | Log at End of Connection         | _         | — Enab        | le Logo    | jing    |           |       |         |          |              |                                    |     |                              |          |
|      | Send Connection Events to:       |           |               |            |         |           |       |         |          |              |                                    |     | ·                            |          |
|      | Syslog Calactia Surlag Alact Can | Gouration |               |            | × 13    |           |       |         |          |              |                                    |     |                              |          |
|      | SNMP Trap Select an SNMP Alert   |           |               |            | ~       | 0         |       |         |          |              |                                    |     |                              |          |
|      |                                  |           |               |            |         |           |       |         |          |              |                                    |     |                              |          |
|      |                                  |           |               |            |         |           |       |         |          |              | Save Cancel                        |     |                              |          |
|      |                                  |           |               |            |         |           |       |         |          |              |                                    |     |                              |          |

- Selezionare la scheda Azioni non decrittografabili per verificare se sono impostate opzioni per bloccare il traffico
- Negli eventi di connessione, nella visualizzazione per tabella degli eventi di connessione, abilitare tutti i campi con 'SSL' nel nome La maggior parte di essi è disattivata per impostazione predefinita e deve essere attivata nel visualizzatore Eventi connessione

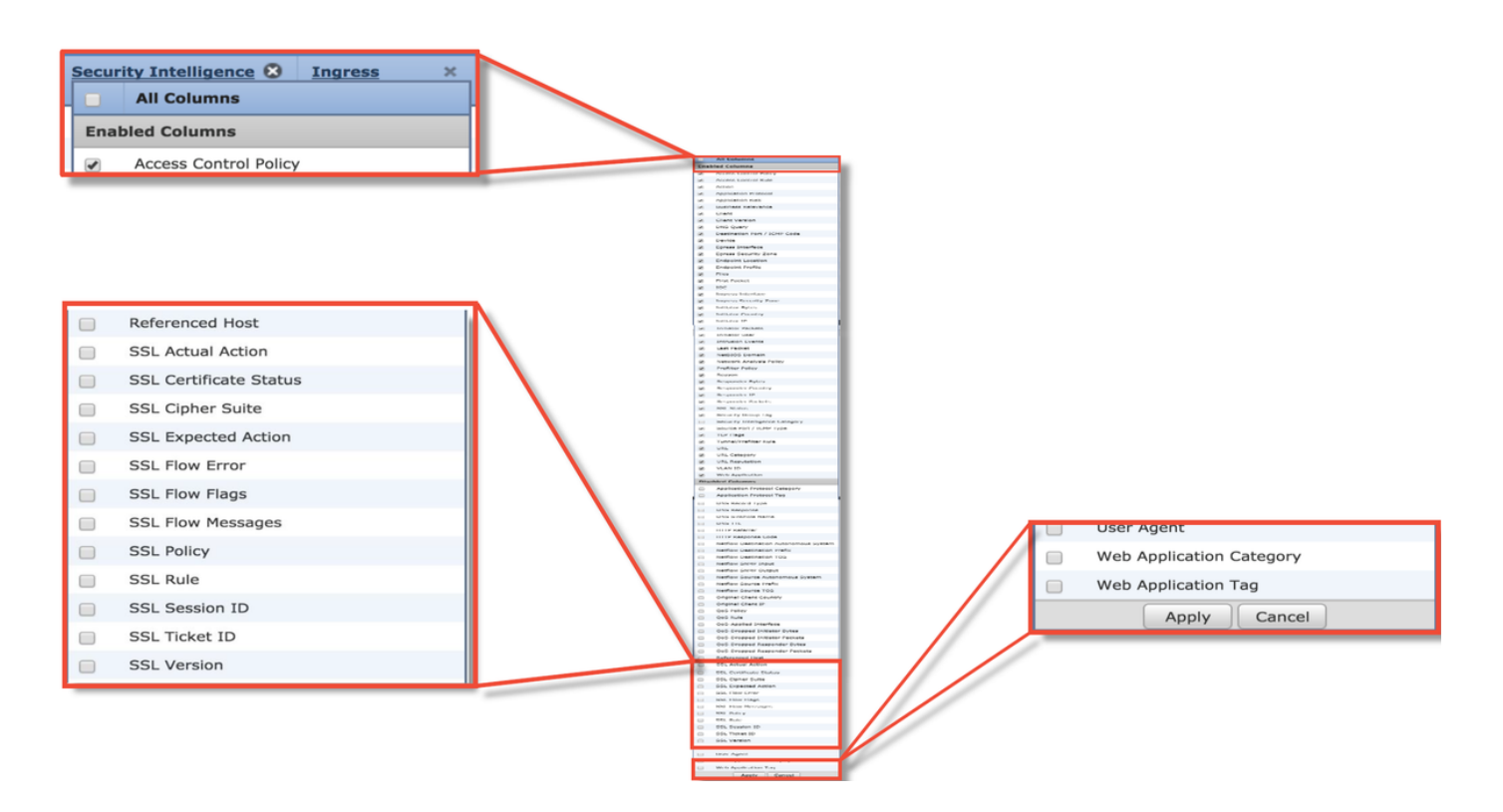

## Risoluzione dei problemi relativi alla fase dei criteri SSL

Èpossibile seguire passaggi specifici per comprendere perché i criteri SSL potrebbero eliminare il traffico che si prevede verrà autorizzato.

#### Controllare i campi SSL negli eventi di connessione

Se si sospetta che il criterio SSL causi problemi di traffico, controllare innanzitutto la sezione Eventi di connessione (in **Analisi > Connessioni > Eventi**) dopo aver abilitato tutti i campi SSL, come descritto in precedenza.

Se il criterio SSL blocca il traffico, il campo **Reason** (Motivo) visualizza "SSL Block" (Blocco SSL). La colonna **Errore di flusso SSL** contiene informazioni utili sul motivo per cui si è verificato il blocco. Gli altri campi SSL contengono informazioni sui dati SSL rilevati da Firepower nel flusso.

| Connection Events (switch workflow)<br>Connections with Application Details > Table View of Connection Events<br>> Search Constraints (Edit Search Save Search) |                      |                                              |                            |                |                 |                 | SSL  <br>flow        | Blocking                  |          |                        |                |                  |                      |                           |                    |
|----------------------------------------------------------------------------------------------------|----------------------|----------------------------------------------|----------------------------|----------------|-----------------|-----------------|----------------------|---------------------------|----------|------------------------|----------------|------------------|----------------------|---------------------------|--------------------|
|                                                                                                    | ▼ <u>F</u>           | First Packet ×                               | Last Packet ×              | Action ×       | <u>Reason</u> × | Initiator I     | P × Initiat<br>Count | or × <u>Responde</u><br>Y | IP ×     | Responder ×<br>Country |                |                  | Cause o<br>SSL failt | f the<br>ure              |                    |
| 4                                                                                                    | 201                  | 7-05-30 13:09:23                             | 2017-05-30 13:09:24        | Block          | SSL Block       | 192.168         | .1.200               | 16.58.                    | 217.138  | JUSA                   |                |                  |                      |                           |                    |
| 4                                                                                                    | 201                  | 7-05-30 13:08:53                             | 2017-05-30 13:08:54        | Block          | SSL Block       | 192.168         | .1.200               | <b>9</b> <u>216.58.</u>   | 217.138  | USA                    |                |                  |                      |                           |                    |
| 4                                                                                                    | 201                  | 7-05-30 13:08:23                             | 2017-05-30 13:08:24        | Block          | SSL Block       | <b>192.16</b>   | SSL Status X         | SSL Flow Erro             | er ×     |                        |                | SSL Actual ×     | <u>SSL</u> ×         | <u>SSL</u> ×              | <u>SSL</u> ×       |
| 4 (                                                                                                    | 201                  | 7-05-30 13:08:19                             | 2017-05-30 13:08:20        | Block          | SSL Block       | <b>192.16</b>   |                      |                           |          |                        |                | Action           | Expected<br>Action   | Certificate<br>Status     | Version            |
| 1                                                                                                    | 201                  | 7-05-30 13:07:53                             | 2017-05-30 13:07:54        | Block          | SSL Block       | J <u>192.16</u> | Decrypt (Resi        | gn' PUB CRYPTO            | PENSSL   | RSA OP FAILURE         | (0xb7000a20)   | Decrypt (Resign) | Decrypt (Resign)     | Valid                     | TLSv1.2            |
| 4 (                                                                                                    | 201                  | 7-05-30 13:07:23                             | 2017-05-30 13:07:24        | Block          | SSL Block       | <b>192.16</b>   | Decrypt (Resi        | an PUB CRYPTO             | PENSSL   | RSA OP FAILURE         | (0xb7000a20)   | ecrypt (Resign)  | Decrypt (Resign)     | Valid                     | TLSv1.2            |
| ee                                                                                                    | flo                  |                                              |                            |                |                 | _               | Decrypt (Resi        | gn PUB_CRYPTO             | PENSSL   | RSA OP FAILURE         | (0xb7000a20)   | Decrypt (Resign) | Decrypt (Resign)     | Valid                     | TLSv1.2            |
| 33                                                                                                    |                      | W                                            |                            |                |                 |                 | Decrypt (Resi        | an PUB_CRYPTO             | PENSSL   | RSA OP FAILURE         | (0xb7000a20)   | Decrypt (Resign) | Decrypt (Resign)     | Valid                     | TLSv1.2            |
| TIA                                                                                                    | js to                | or what                                      |                            |                |                 |                 | Decrypt (Resi        | an PUB CRYPTO             | PENSSL   | RSA OP FAILURE         | (0xb7000a20)   | ecrypt (Resign)  | Decrypt (Resign)     | Valid                     | TLSv1.2            |
| ha                                                                                                    | per                  | ied 🔨                                        |                            |                |                 |                 | Decrypt (Resi        | gn PUB_CRYPTO             | PENSSL   | RSA OP FAILURE         | (0xb7000a20)   | ecrypt (Resign)  | Decrypt (Resign)     | Valid                     | TLSv1.2            |
| wit                                                                                                    | h flo                | w                                            |                            |                |                 |                 |                      |                           |          |                        |                |                  |                      |                           |                    |
| SSL ×<br>Rule                                                                                                    | SSL<br>Session<br>ID | n <u>SSL</u> ×<br><u>Ticket</u><br><u>ID</u> | SSL Flow Flags ×           |                |                 |                 |                      |                           |          |                        |                |                  | SSL Flow I           | <u>Messages</u> ×         |                    |
| MITM                                                                                                    | <u>0x0</u>           | <u>0x0</u>                                   | VALID, INITIALIZED, SSL D  | ETECTED, CERTI | FICATE_DECODED  | FULL HANDS      | AKE, CLIENT HELL     | SESSTKT, SERVER H         | LLO SESS | TKT, CH_PROCESSED      | SH_PROCESSED   | CH CIPHERS MOD   | IFIED, CLIENT HEL    | LO, SERVER_HELLO,         | SERVER CERTIFICATE |
| MITM                                                                                                    | <u>0x0</u>           | <u>0x0</u>                                   | VALID, INITIALIZED, SSL D  | ETECTED, CERTI | FICATE_DECODED  | , FULL HANDS    | AKE, CLIENT_HELLO    | SESSTRT, SERVER H         | LLO SESS | TKT, CH_PROCESSED      | SH_PROCESSED   | CH_CIPHERS_MOD   | IFIED, CLIENT_HEL    | LO, SERVER_HELLO,         | SERVER_CERTIFICATE |
| MITM                                                                                                    | <u>0x0</u>           | <u>0x0</u>                                   | VALID, INITIALIZED, SSL D  | ETECTED, CERTI | FICATE_DECODED  | , FULL HANDS    | AKE, CLIENT HELL     | SESSTRT, SERVER HE        | LLO SESS | TKT, CH_PROCESSED      | SH_PROCESSED,  | CH_CIPHERS_MOD   | IFIED, CLIENT HEL    | LO, SERVER_HELLO,         | SERVER_CERTIFICATE |
| MITM                                                                                                    | <u>0x0</u>           | <u>0x0</u>                                   | VALID, INITIALIZED, SSL D  | ETECTED, CERTI | FICATE_DECODED  | FULL HANDS      | AKE, CLIENT HELL     | SESSTKT, SERVER H         | LLO SESS | TKT, CH_PROCESSED      | SH_PROCESSED   | CH CIPHERS MOD   | IFIED, CLIENT HEL    | LO, SERVER_HELLO,         | SERVER CERTIFICATE |
| MITM                                                                                                    | 0x0                  | 0x0                                          | VALID, INITIALIZED, SSL D  | ETECTED, CERTI | FICATE DECODED  | FULL HANDS      | AKE, CLIENT HELL     | SESSTRT, SERVER HE        | LLO SESS | TKT, CH PROCESSED      | SH PROCESSED   | CH CIPHERS MODI  | IFIED, CLIENT HEL    | LO, SERVER HELLO,         | SERVER CERTIFICATE |
| HIM                                                                                                    | 0x0                  | UXU                                          | VALUE, INITIALIZED, SSL DI | CIECTED, CERTI | FIGALE DECUDED  | TULL HANDS      | IANE, CLIENT AELLI   | J BEBSINI, SERVER HI      | 110 2522 | TRU, CH PROCESSED      | DR. PROCESSED, | CH CIPHERS MOD   | CLIENT HEL           | an, <u>BERVER HELLO</u> , | DERVER CERTIFICATE |

Questi dati possono essere forniti al Cisco Technical Assistance Center (TAC) quando apre una richiesta per la policy SSL. Per esportare facilmente queste informazioni, è possibile utilizzare il pulsante **Report Designer** nell'angolo superiore destro.

Se si fa clic su questo pulsante nella sezione Eventi connessione, le opzioni dei filtri e della finestra temporale vengono copiate automaticamente nel modello di report.

| 1                  |                 |              |                                                    |           |
|--------------------|-----------------|--------------|----------------------------------------------------|-----------|
| Bookmark This Page | Report Designer | Dashboard    | View Bookmarks                                     | Search    |
|                    |                 |              |                                                    |           |
|                    |                 |              | 2012/02/07/02/02/02/02/02/02/02/02/02/02/02/02/02/ |           |
|                    | 2019-           | -06-28 09:54 | 4:40 - 2019-06-28                                  | 3 11:02:2 |
|                    |                 |              |                                                    | Evpandin  |

Accertarsi che tutti i campi SSL menzionati siano aggiunti nella sezione 'Campo'.

| Overview Analysis P           | Policies Devices Objects AMP Intelligence                                                                              |             |                                         |                                                                | Deploy 🔍 System                                | Help 👻 Global \ admin                     |
|-------------------------------|----------------------------------------------------------------------------------------------------|-------------|-----------------------------------------|----------------------------------------------------------------|------------------------------------------------|-------------------------------------------|
| Dashboards • Reporting        | g Summary •                                                                                                    | _           |                                         |                                                                |                                                |                                           |
| Reports Report Temp           | plates                                                                                                    | _           |                                         |                                                                |                                                |                                           |
|                               |                                                                                                    |             |                                         |                                                                | Save .                                         | Generate 🧭 Advance                        |
| Report Title Report of Conne  | ction Events (10)                                                                                                    |             |                                         |                                                                |                                                | 0                                         |
| Report Sections               |                                                                                                    |             |                                         |                                                                |                                                |                                           |
|                               |                                                                                                    |             |                                         |                                                                |                                                |                                           |
| Connections with Appl         | ication Details                                                                                                    |             |                                         |                                                                |                                                | + - ×                                     |
| Table                         | Connection Events \$                                                                                                   |             | Section Description                     | \$ <time window="">\$<constraints></constraints></time>        |                                                | 0                                         |
| Preset                        | (None t)                                                                                                    |             | Time Window                             | Inherit Time Window      O Last hour                           |                                                |                                           |
| Format                        | 💼 🖄 🕼 🛄                                                                                                    |             | Maximum Results                         | 10000                                                          |                                                |                                           |
| Search                        | (None \$                                                                                                    | 0           |                                         |                                                                |                                                |                                           |
| Fields                        | First Packet, Last Packet, Action, Reason, Initiator IP, Initiator Country, Responder IP, Responder Courd              | 1           |                                         |                                                                |                                                |                                           |
|                               |                                                                                                    |             |                                         |                                                                |                                                | Preview                                   |
| Table View of Connecti        | ion Events                                                                                                    |             |                                         |                                                                |                                                | + - ×                                     |
| Table                         | Connection Events \$                                                                                                   |             | Section Description                     | \$ <time window="">\$<constraints></constraints></time>        |                                                | 0                                         |
| Preset                        | (None ¢                                                                                                    |             | Time Window                             | Inherit Time Window ③ Last hour                                |                                                |                                           |
| Format                        | 💼 🖄 🕼 🛄                                                                                                    |             | Maximum Results                         | 10000                                                          |                                                |                                           |
| Search                        | None \$                                                                                                    | 0           |                                         |                                                                |                                                |                                           |
| Fields                        | First Packet, Last Packet, Action, Reason, Initiator IP, Initiator Country, Initiator User, Responder IP, F            | 9           |                                         |                                                                |                                                |                                           |
| Table Field Selector          | 7                                                                                                    | 1           |                                         |                                                                |                                                | ×                                         |
|                               |                                                                                                    |             |                                         |                                                                |                                                | Add Field •                               |
| Code 🤤 SSL Statu<br>No Sort ‡ | s 😔 SSL Flow Error 🤤 SSL Actual Action 😑 SSL Expected Action 🤤 SSL Certifica No Sort ‡ - ‡ SSL Certifica No Sort ‡ - ‡ | te Status 🤤 | SSL Version 🤤 SSL C<br>No Sort 🛊 - 🛊 No | SSL Policy      SSL Rule        o Sort : - :     No Sort : - : | SSL Session ID 🤤 SSL Tie<br>No Sort 🛊 - 🛊 No S | cket ID 🤤 SSL Flow F<br>ort ‡ - ‡ No Sort |
|                               |                                                                                                    |             |                                         |                                                                |                                                | OK Cancel                                 |

Fare clic su Generate (Genera) per creare un report sui formati PDF o CSV.

#### Debug del criterio SSL

Se gli eventi di connessione non contengono informazioni sufficienti sul flusso, è possibile eseguire il debug SSL nell'interfaccia CLI (Command Line Interface) di Firepower.

**Nota:** Tutto il contenuto di debug riportato di seguito si basa sulla decrittografia SSL eseguita nel software dell'architettura x86. Il contenuto non include i debug da funzionalità di offload hardware SSL aggiunte nella versione 6.2.3 e successive, che sono diverse.

**Nota:** Sulle piattaforme Firepower 9300 e 4100, è possibile accedere alla shell in questione tramite i seguenti comandi:

# connetti console modulo 1
Firepower-module1> connessione ftd
>

Per le istanze multiple, è possibile accedere alla CLI del dispositivo logico con i seguenti comandi.

#### # connect module 1 telnet

Firepower-module1> connessione ftd ftd1 Connessione alla console ftd(ftd1) del contenitore in corso... immettere "exit" per tornare alla CLI di avvio

>

Èpossibile eseguire il comando **system support ssl-debug debug\_policy\_all** per generare informazioni di debug per ogni flusso elaborato dal criterio SSL.

Attenzione: Il processo di snort deve essere riavviato prima e dopo l'esecuzione del debug SSL. Ciò può causare l'eliminazione di alcuni pacchetti a seconda dei criteri di snort-down e della distribuzione utilizzati. Il traffico TCP verrà ritrasmesso, ma il traffico UDP potrebbe essere influenzato negativamente se le applicazioni che passano attraverso il firewall non tollerano la perdita minima di pacchetti.

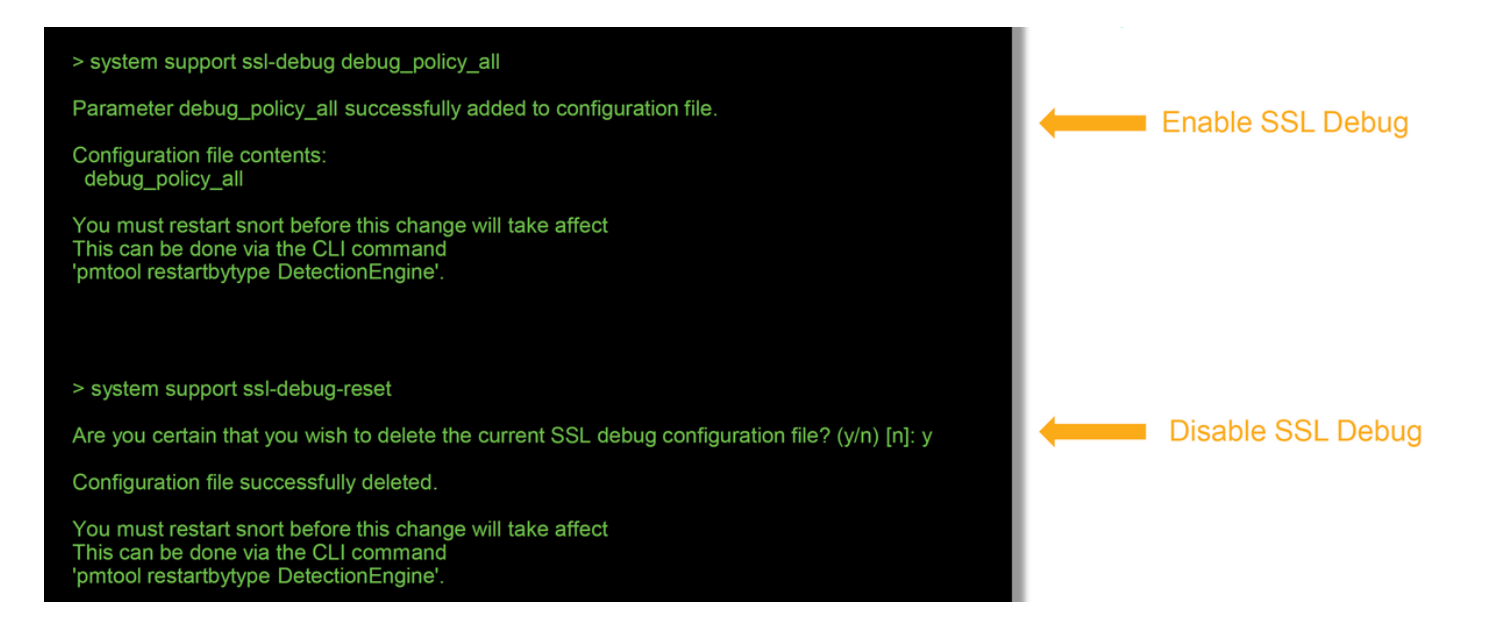

Avviso: Non dimenticare di disattivare il debug dopo aver raccolto i dati necessari con il comando system support ssl-debug-reset.

Verrà scritto un file per ogni processo di snort in esecuzione sul dispositivo Firepower. Il percorso dei file sarà:

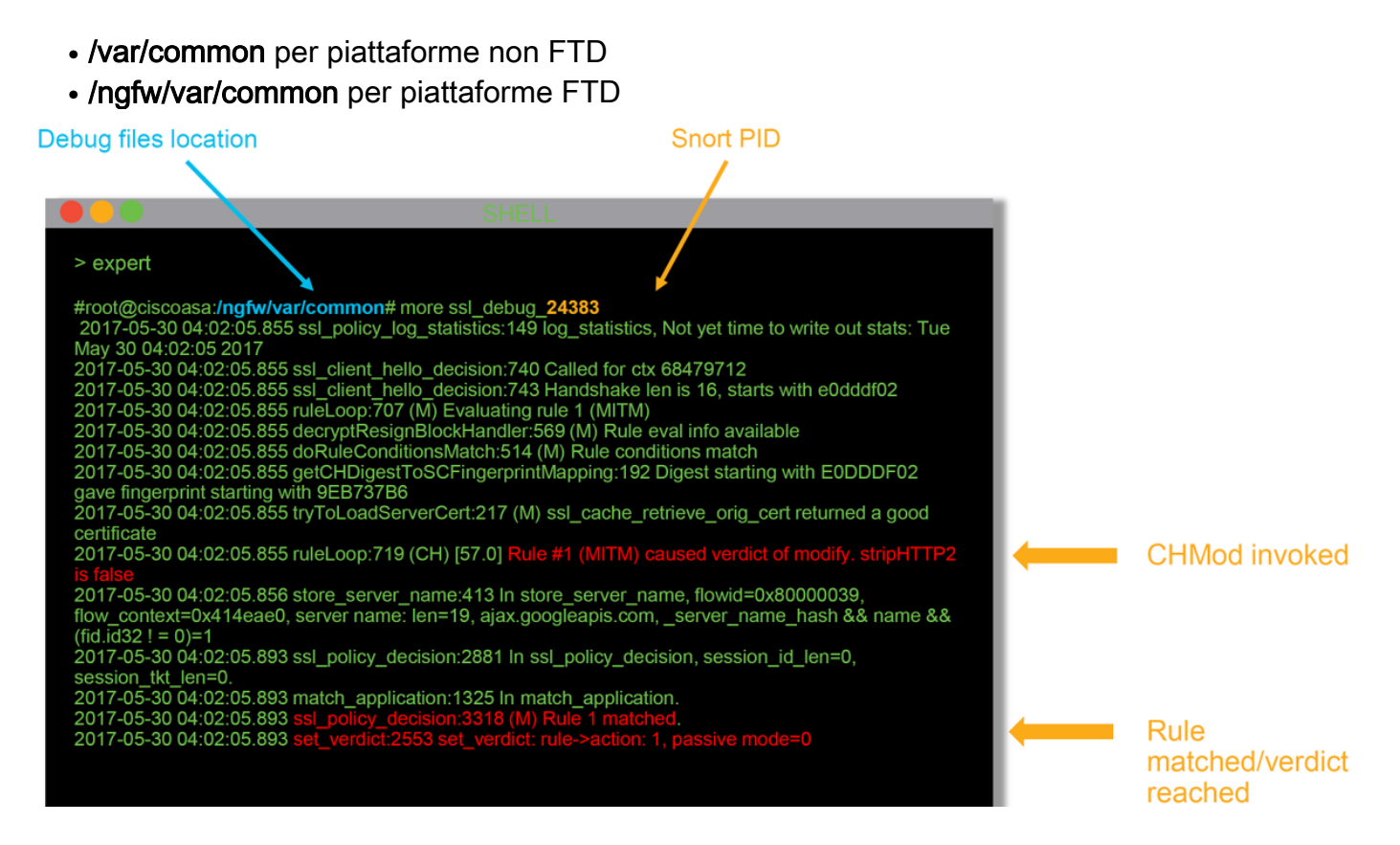

Questi sono alcuni dei campi utili nei log di debug.

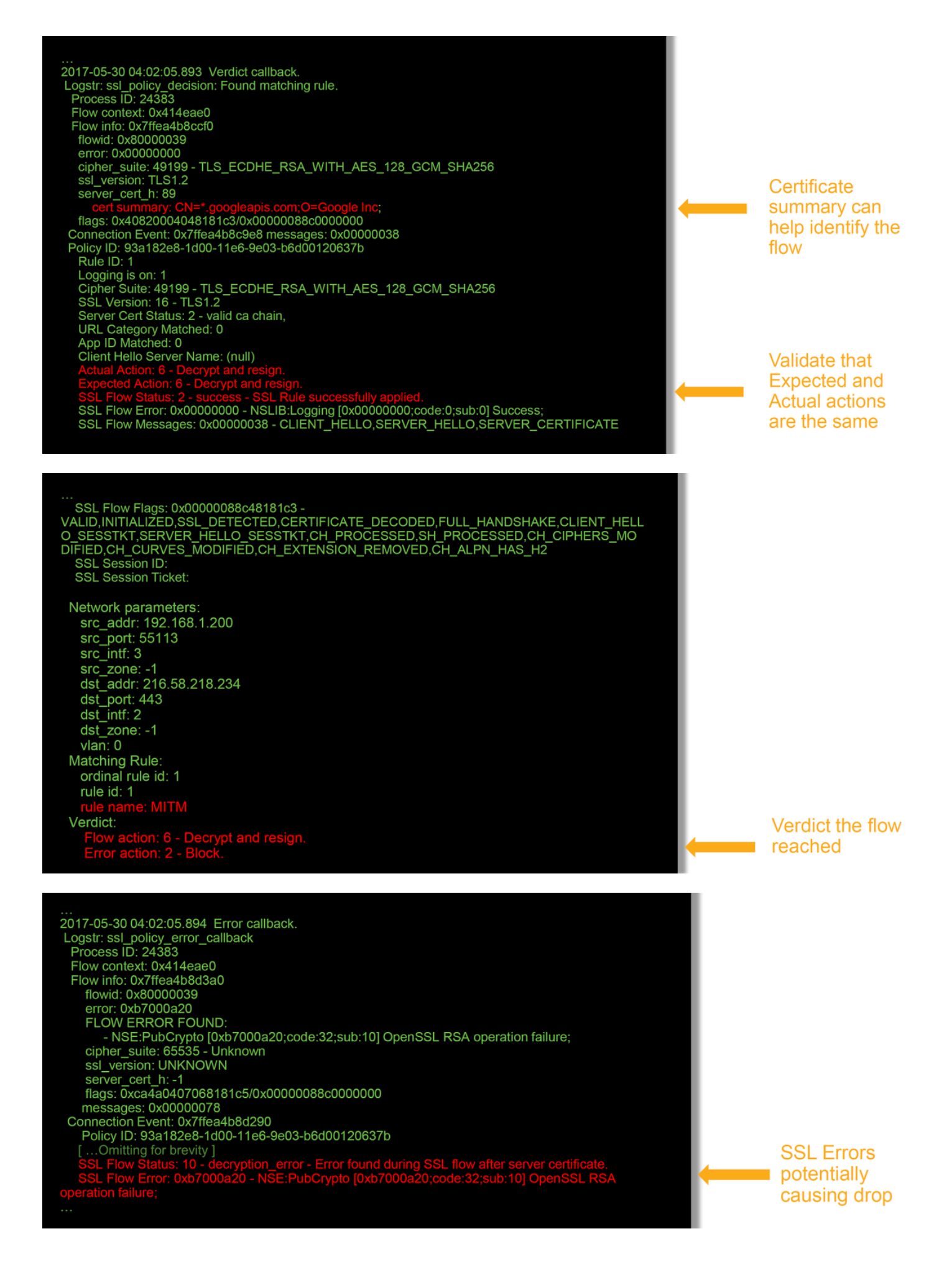

**Nota:** Se si verifica un errore di decrittografia dopo l'inizio della decrittografia da parte di Firepower, il traffico deve essere interrotto in quanto il firewall ha già modificato/man-in-the-

middled la sessione, quindi non è possibile per il client e il server riprendere la comunicazione in quanto hanno stack TCP diversi e chiavi di crittografia diverse utilizzate nel flusso.

I file di debug possono essere copiati dal prompt > del dispositivo Firepower usando le istruzioni riportate in questo <u>articolo</u>.

In alternativa, è disponibile un'opzione sul FMC in Firepower versione 6.2.0 e successive. Per accedere all'utilità UI nel FMC, selezionare **Dispositivi > Gestione dispositivi**. Quindi, fare clic sul pulsante accanto al dispositivo in questione, quindi selezionare **Advanced Troubleshooting > File Download**. È quindi possibile immettere il nome del file in questione e fare clic su Download.

| Overview Analysis Policies Devices Objects AMP Intelligence    |          |                     |            |                    |            | Deploy 08 Sy     | stem Help 🔻  | admin 🔻 |
|----------------------------------------------------------------|----------|---------------------|------------|--------------------|------------|------------------|--------------|---------|
|                                                                |          | Configuration Users | Domains In | ntegration Updates | Licenses • | Health + Monitor | Monitoring • | Tools • |
| Advanced Troubleshooting                                       |          |                     |            |                    |            |                  |              |         |
| File Download Threat Defense CLI Packet Tracer Capture w/Trace |          |                     |            |                    |            |                  |              |         |
|                                                                | File     |                     |            |                    |            |                  |              |         |
|                                                                | Download | ack                 |            |                    |            |                  |              |         |

#### Genera acquisizione pacchetto decrittografato

Èpossibile raccogliere un pacchetto non crittografato acquisito per le sessioni che vengono decrittografate da Firepower. Il comando è **system support debug-DAQ debug\_daq\_write\_cap** 

Attenzione: È necessario riavviare il processo di snort prima di generare l'acquisizione dei pacchetti decrittografati, che può causare l'eliminazione di alcuni pacchetti. I protocolli stateful, ad esempio il traffico TCP, vengono ritrasmessi, ma il traffico di altro tipo, ad esempio UDP, può essere influenzato negativamente.

> system support debug-DAQ debug\_daq\_write\_pcap

Parameter debug\_daq\_write\_pcap successfully added to configuration file.

Configuration file contents: debug\_daq\_write\_pcap

You must restart snort before this change will take affect This can be done via the CLI command 'system support pmtool restartbytype DetectionEngine'.

> system support pmtool restartbytype DetectionEngine

> expert admin@firepower:~\$ cd /var/common/ admin@firepower:/var/common\$ ls daq\_decrypted\_15903.pcap daq\_decrypted\_15909.pcap

admin@firepower:/var/common\$ tar pczf daq\_pcaps.tgz daq\_decrypted\_\*

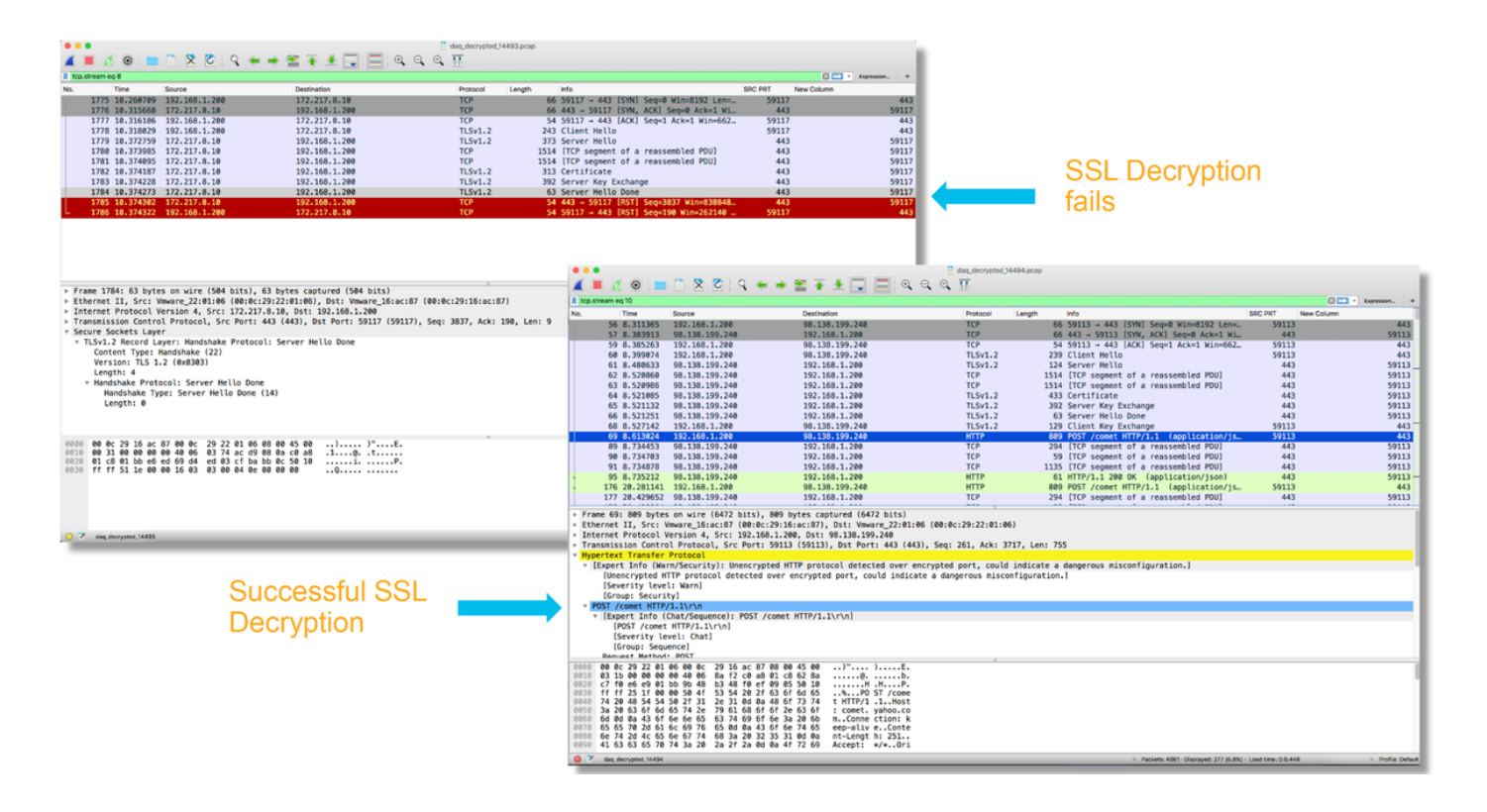

Attenzione: Prima di inviare una cattura PCAP decrittografata a TAC, si consiglia di filtrare e limitare il file di cattura ai flussi problematici, in modo da evitare di rivelare inutilmente dati sensibili.

#### Cerca modifiche Hello client (CHMod)

L'acquisizione del pacchetto può anche essere valutata per verificare se sono in corso modifiche hello del client.

L'acquisizione del pacchetto a sinistra rappresenta il saluto originale del cliente. Quello a destra mostra i pacchetti sul lato server. Si noti che il master secret esteso è stato rimosso tramite la funzionalità CHMod in Firepower.

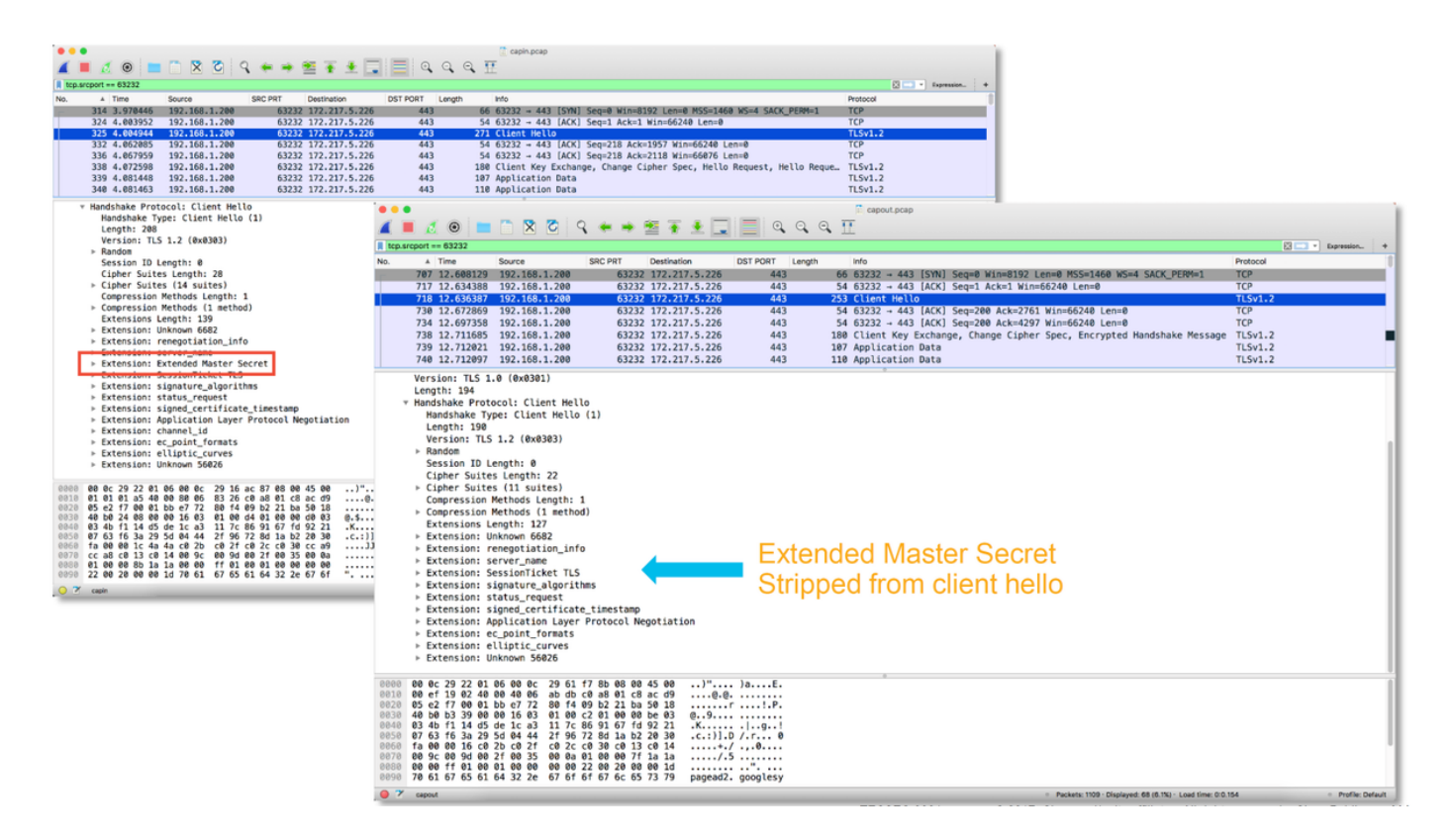

# Verificare che il client sia attendibile e che la CA venga riassegnata per la decrittografia o le dimissioni

Per le regole dei criteri SSL con un'azione "Decrittografa - Abbandona", verificare che il client ospiti l'Autorità di certificazione (CA) utilizzata come CA che si sta dimettendo. Gli utenti finali non devono avere alcuna indicazione del fatto che sono in contatto diretto con il firewall. La CA di firma deve essere considerata attendibile. Questa impostazione viene in genere applicata tramite Criteri di gruppo di Active Directory (AD), ma dipende dai criteri aziendali e dall'infrastruttura AD.

Per ulteriori informazioni, vedere l'<u>articolo</u> seguente, in cui viene descritto come creare un criterio SSL.

# Fasi di mitigazione

Èpossibile eseguire alcune operazioni di mitigazione di base per:

- Riconfigurare il criterio SSL per non decrittografare determinati traffici
- Eliminare alcuni dati da un pacchetto hello client in modo che la decrittografia abbia esito positivo

#### Aggiungi regole Do Not Decrypt (DnD)

Nello scenario di esempio seguente è stato determinato che il traffico verso google.com si interrompe durante il passaggio attraverso l'ispezione dei criteri SSL. Viene aggiunta una regola basata sul nome comune (CN) nel certificato del server in modo che il traffico verso google.com non venga decrittografato.

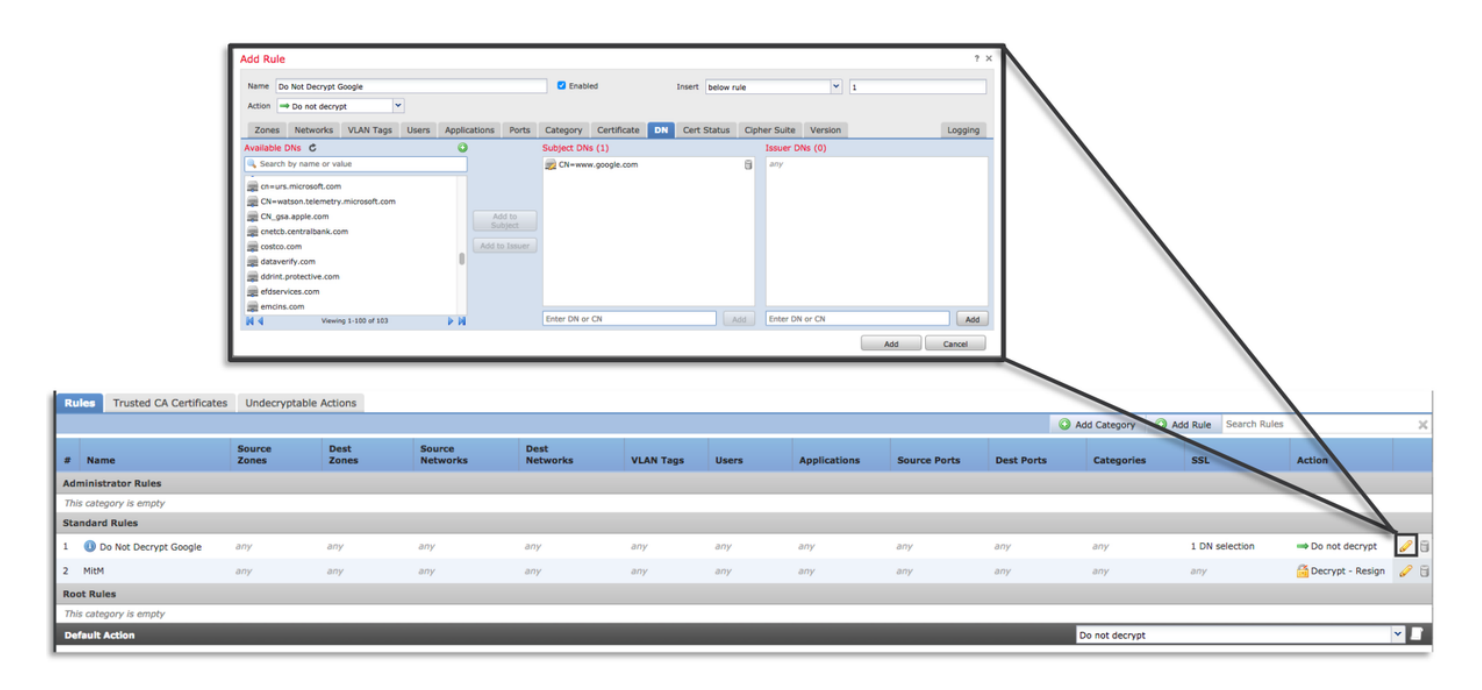

Dopo aver salvato e distribuito il criterio, è possibile seguire nuovamente le procedure di risoluzione dei problemi descritte in precedenza per verificare l'azione di Firepower sul traffico.

#### Ottimizzazione modifiche Hello client

In alcuni casi, la risoluzione dei problemi può rivelare che Firepower sta riscontrando un problema con la decrittografia di determinati traffici. L'utilità **system support ssl-client-hello-tuning** può essere eseguita sulla CLI per fare in modo che Firepower rimuova alcuni dati da un pacchetto client hello.

Nell'esempio seguente viene aggiunta una configurazione che consente di rimuovere alcune estensioni TLS. Gli ID numerici vengono trovati cercando informazioni sulle estensioni e gli standard TLS.

**Attenzione:** Il processo di snort deve essere riavviato prima che le modifiche apportate alla hello del client abbiano effetto, il che può causare l'eliminazione di alcuni pacchetti. I protocolli stateful, ad esempio il traffico TCP, vengono ritrasmessi, ma il traffico di altro tipo, ad esempio UDP, può essere influenzato negativamente.

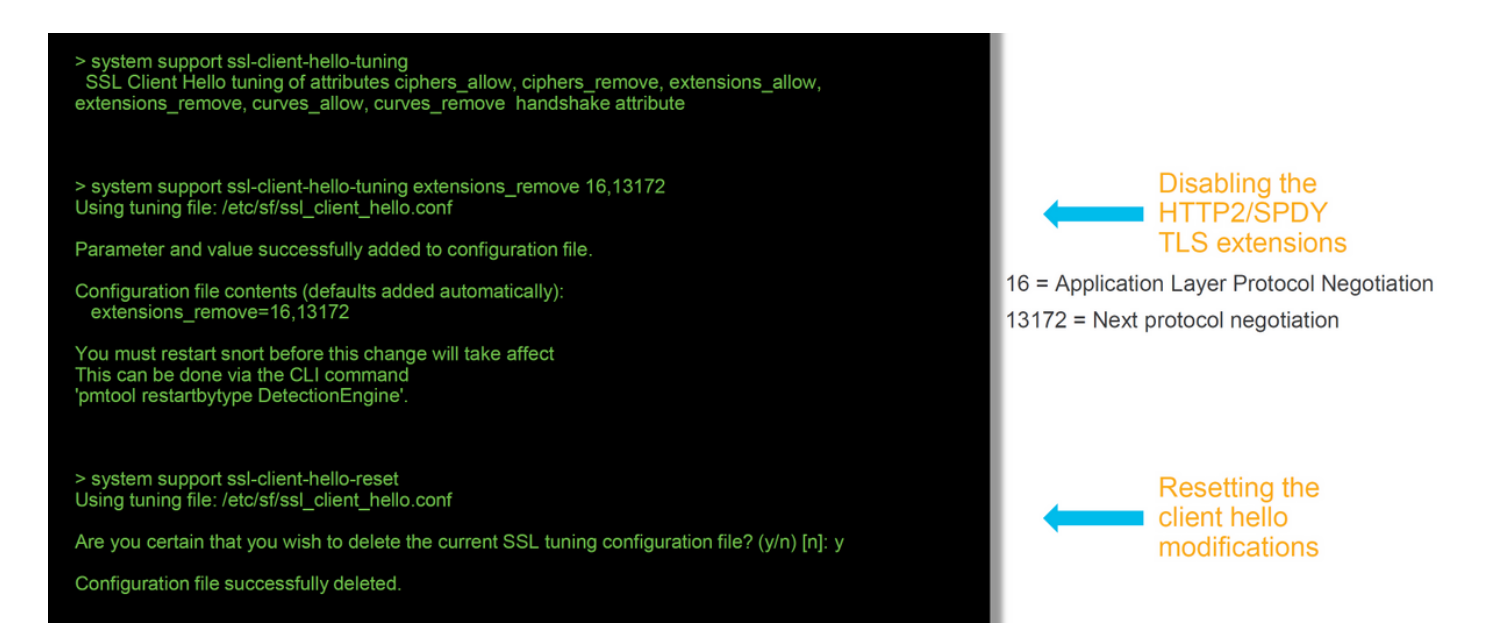

Per ripristinare le modifiche apportate alle impostazioni hello del client, è possibile implementare il comando system support ssl-client-hello-reset.

# Dati da fornire a TAC

| Dati<br>Risoluzione<br>dei problemi<br>dei file da<br>Firepower                                                     | Istruzioni                                                                                 |
|----------------------------------------------------------------------------------------------------|--------------------------------------------------------------------------------------------|
| Management<br>Center<br>(FMC) e dai<br>dispositivi<br>Firepower                                                     | http://www.cisco.com/c/en/us/support/docs/security/sourcefire-defense-center/117663-tech   |
| Debug SSL<br>Acquisizione<br>completa dei<br>pacchetti<br>della<br>sessione<br>(dal lato                            | Per istruzioni, vedere questo articolo                                                     |
| client,<br>dispositivo<br>Firepower e<br>dal lato<br>server<br>quando<br>possibile)<br>Screenshot<br>o report degli | http://www.cisco.com/c/en/us/support/docs/security/sourcefire-firepower-8000-series-applia |
| eventi di<br>connessione                                                                                            | Per istruzioni, vedere questo articolo                                                     |

### Passaggio successivo

Se è stato determinato che il componente Criteri SSL non è la causa del problema, il passaggio successivo consiste nella risoluzione dei problemi relativi alla funzionalità Autenticazione attiva.

Fare clic <u>qui</u> per continuare con l'articolo successivo.